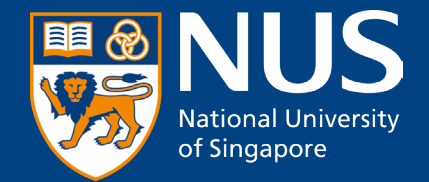

# **User Guide / How to**

Updated 9 Sep 2024

© Copyright National University of Singapore. All Rights Reserved.

## NUS Restricted ##

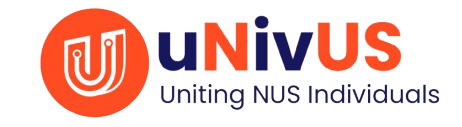

## **Instructions:**

1) Update or Download the uNivUS app

2) Open the uNivUS app

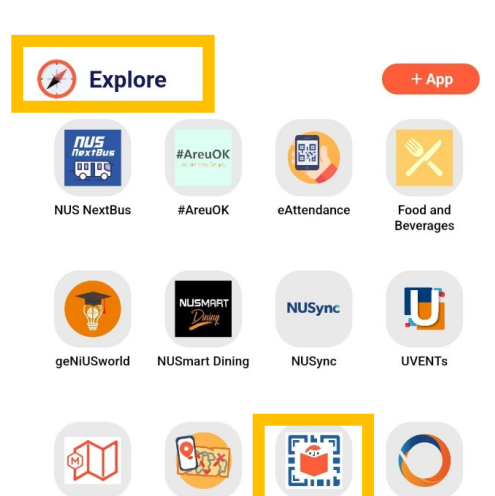

3) Locate the "Chope@NUS" app under Explore

#### Booking Flow (1) – Finding a Space

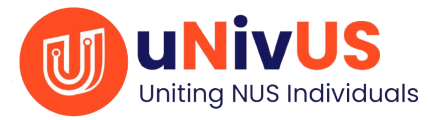

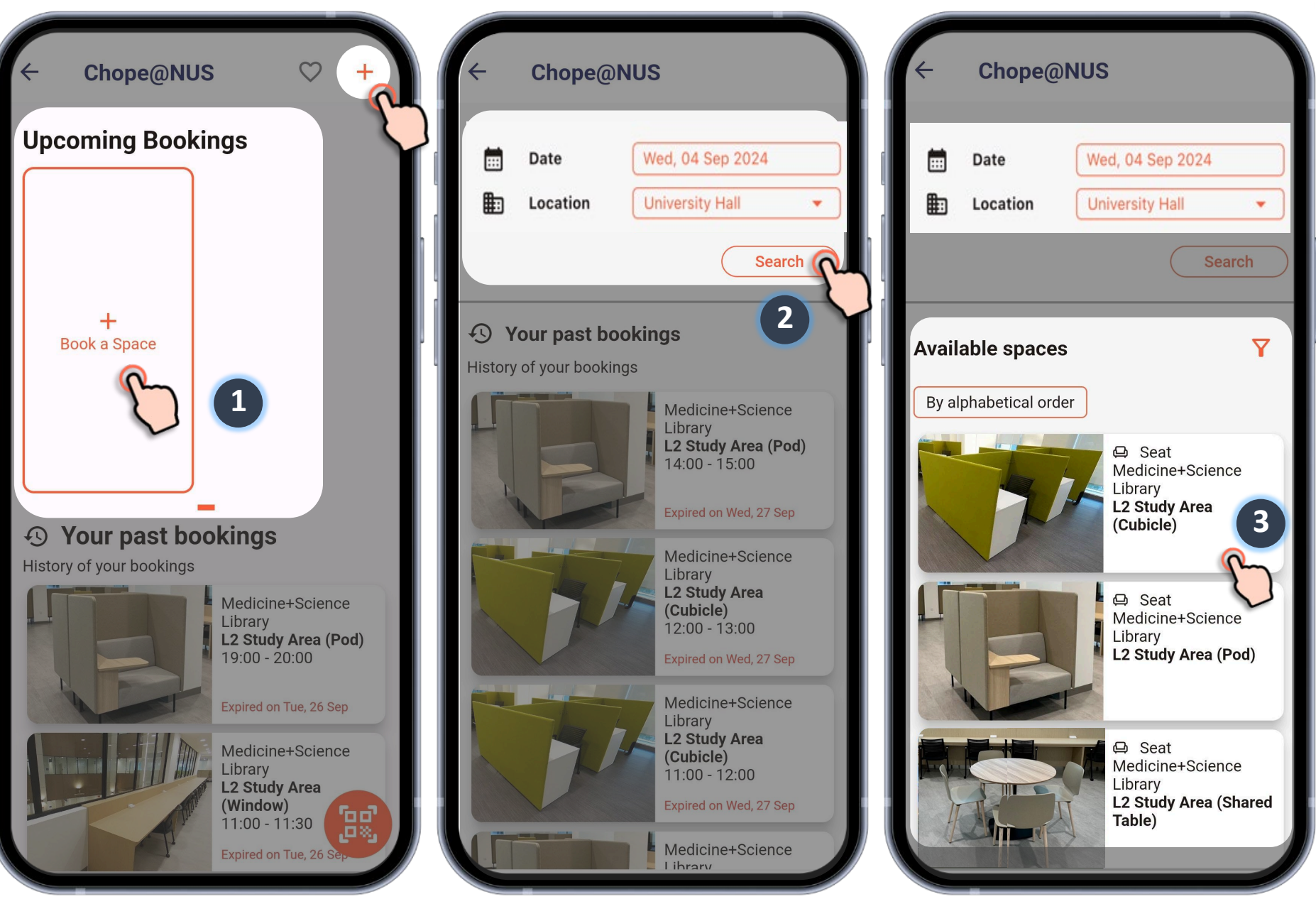

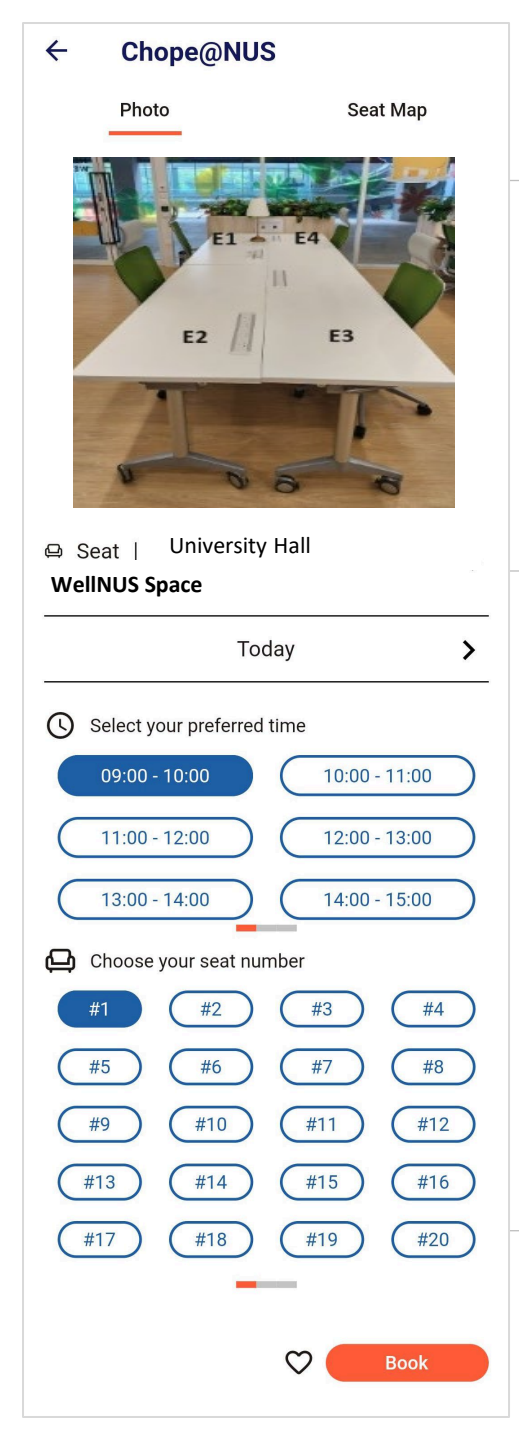

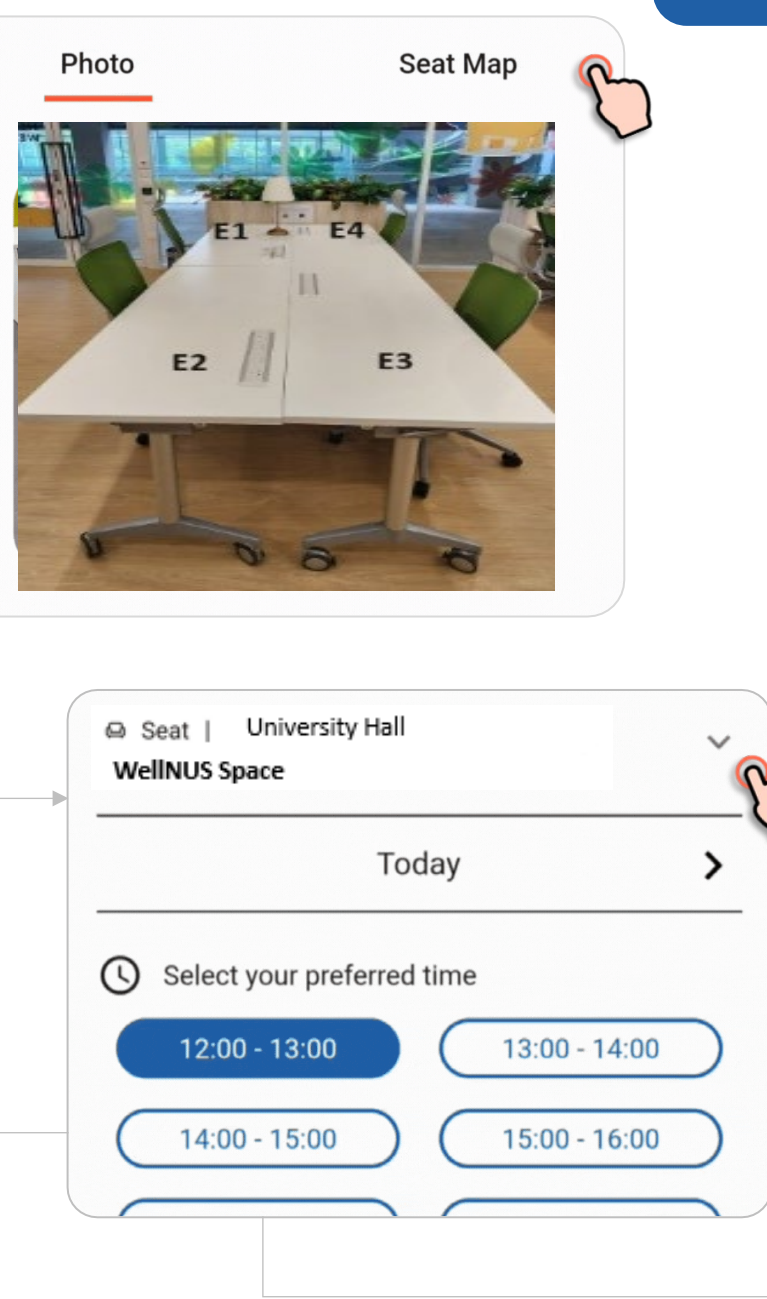

### **Booking Flow (2) – Space Details**

\*Select desired time slot to see available seats before selecting desired seat.

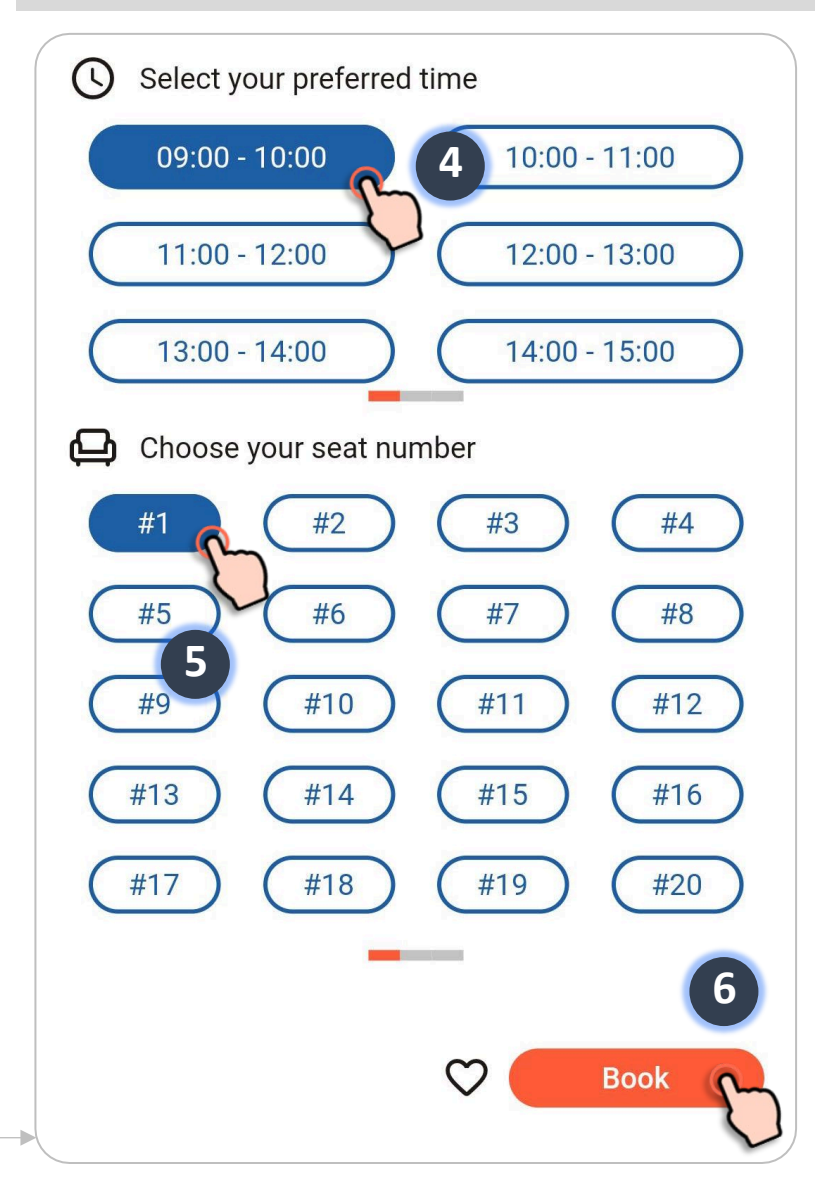

### **Booking Flow (3) – Confirmation**

#### You have successfully booked the space!

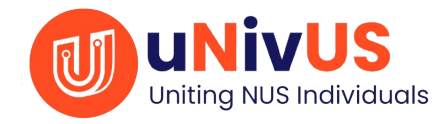

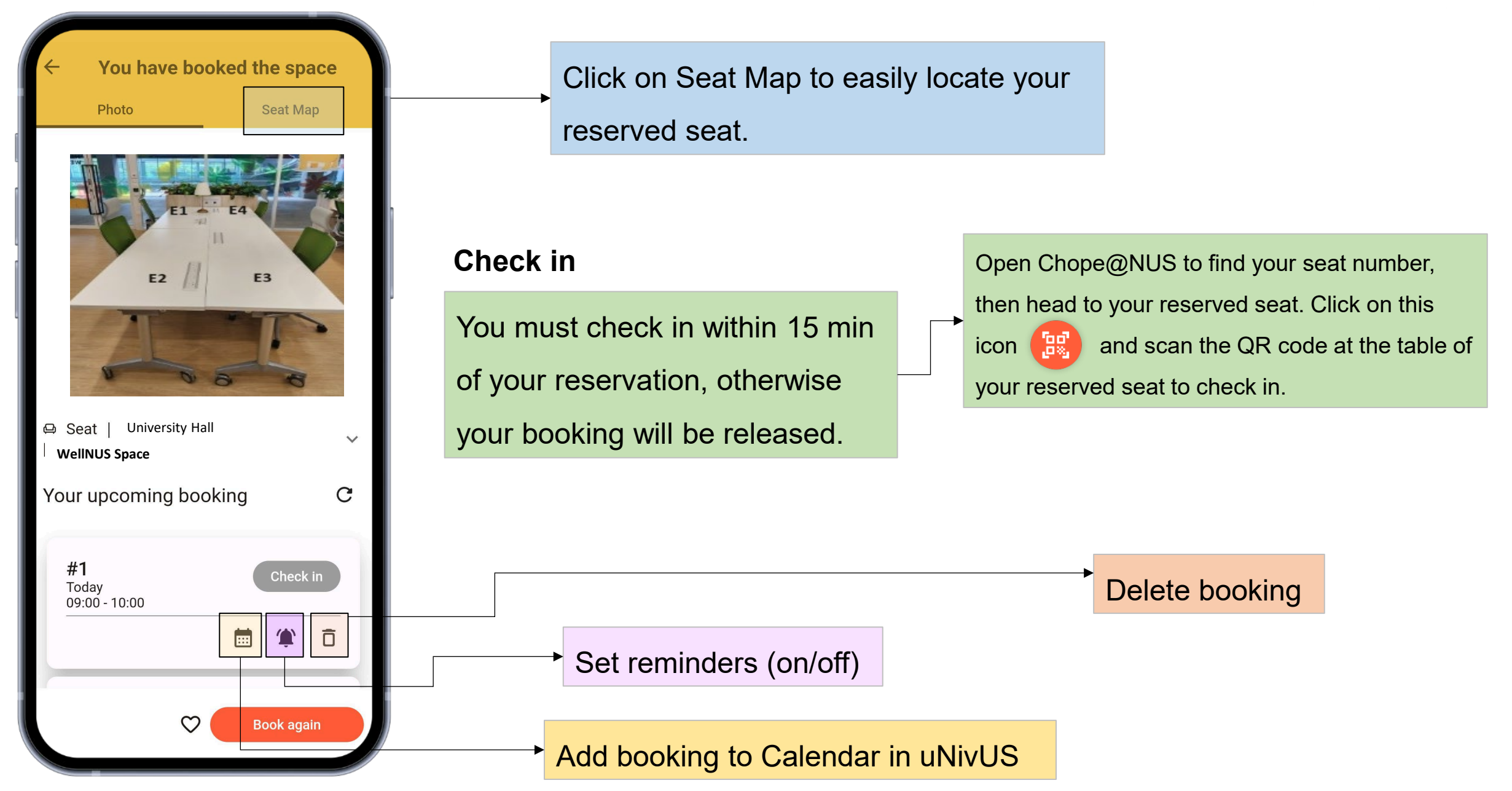